## **Fiscal - Cadastrar Contratados**

## Ajuda > SIPAC - Patrimônio, Administração e Contratos > Contratos

http://ajuda.ufgd.edu.br/artigo/568

| Sistema            | SIPAC                 |  |
|--------------------|-----------------------|--|
| Módulo             | Portal Administrativo |  |
| Perfil             | Fiscal de Contrato    |  |
| Última Atualização | 28/02/2019            |  |

Esta funcionalidade permite o cadastro de contratados, ou prestadores de serviços, vinculando-os a um determinado contrato. É interessante ressaltar que o contratado ou prestador de serviço é a pessoa que não possui um vínculo funcional, ou seja, é um funcionário terceirizado que presta serviço para uma empresa/fornecedor que tem contrato com a Instituição.

Para cadastrar contratados no contrato acesse: SIPAC Portal Administrativo Contratos Fiscalização Contratados Cadastrar

| 🖺 Requisições 🛄 Comunicação 🛒 Compras                   | 🗋 Contratos 🏼 📓 Projetos 🕕 Orçamento 🗐 Patrimônio Móv                                 | yel 📄 Protocolo 💿 Te |
|---------------------------------------------------------|---------------------------------------------------------------------------------------|----------------------|
|                                                         | Enviar Ficha de Acompanhamento                                                        |                      |
| Não há notícias cadastradas.                            | Balancete dos Contratos                                                               |                      |
|                                                         | Consultar Contrato                                                                    |                      |
|                                                         | Contratos da Unidade                                                                  |                      |
|                                                         | Fiscalização 🔶                                                                        | Incluir Ocorrência   |
|                                                         | 🖸 Pagamento Online 🔹 🕨                                                                | Livro do Fiscal      |
|                                                         | Resumo Mensal dos Contratos de Receita por Unidade                                    | Livro de Ocorrênci   |
| Avisos Autorizações Processos Bens                      | Emitir Parecer Téc                                                                    |                      |
|                                                         |                                                                                       | Listar/Alterar Pare  |
| Abaixo estão listados os 20 últimos tónicos cadastrados |                                                                                       | Contratos a Vence    |
| Informações: ? Cadastratus                              |                                                                                       | Ficha de Acompan     |
|                                                         |                                                                                       | Contratados          |
| -                                                       | Listar/Alterar                                                                        | Consultas Gerais     |
| Clique em 🔍 para visua<br>Cliq                          | lizar informações e Histórico do Pessoal Contratado<br>ue em 💿 para remover o tópico. | ico.                 |

Informe o número do contrato(1), o ano do contrato(2) e clique em buscar Contrato(3).

Essa operação permite a busca de contratos através da combinação dos filtros abaixo. Serão listados apenas os contratos cujo ti contratados.

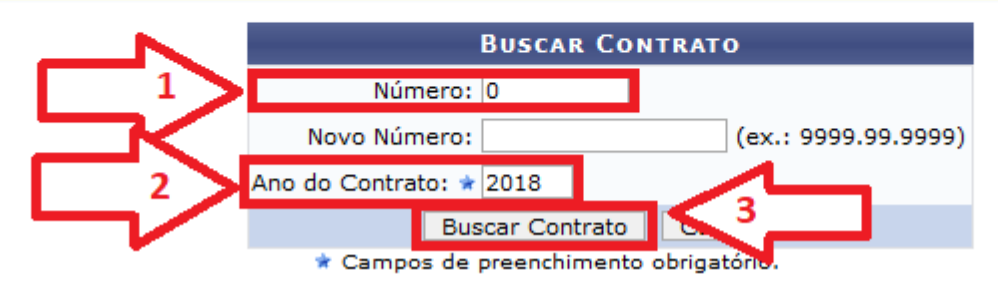

Insira os dados do contratado(1) e clique no botão Cadastrar(2).

## PORTAL ADMINISTRATIVO > CADASTRO DE CONTRATADO

Através dessa operação, é possível realizar o cadastro de Contratados e Terceirizados

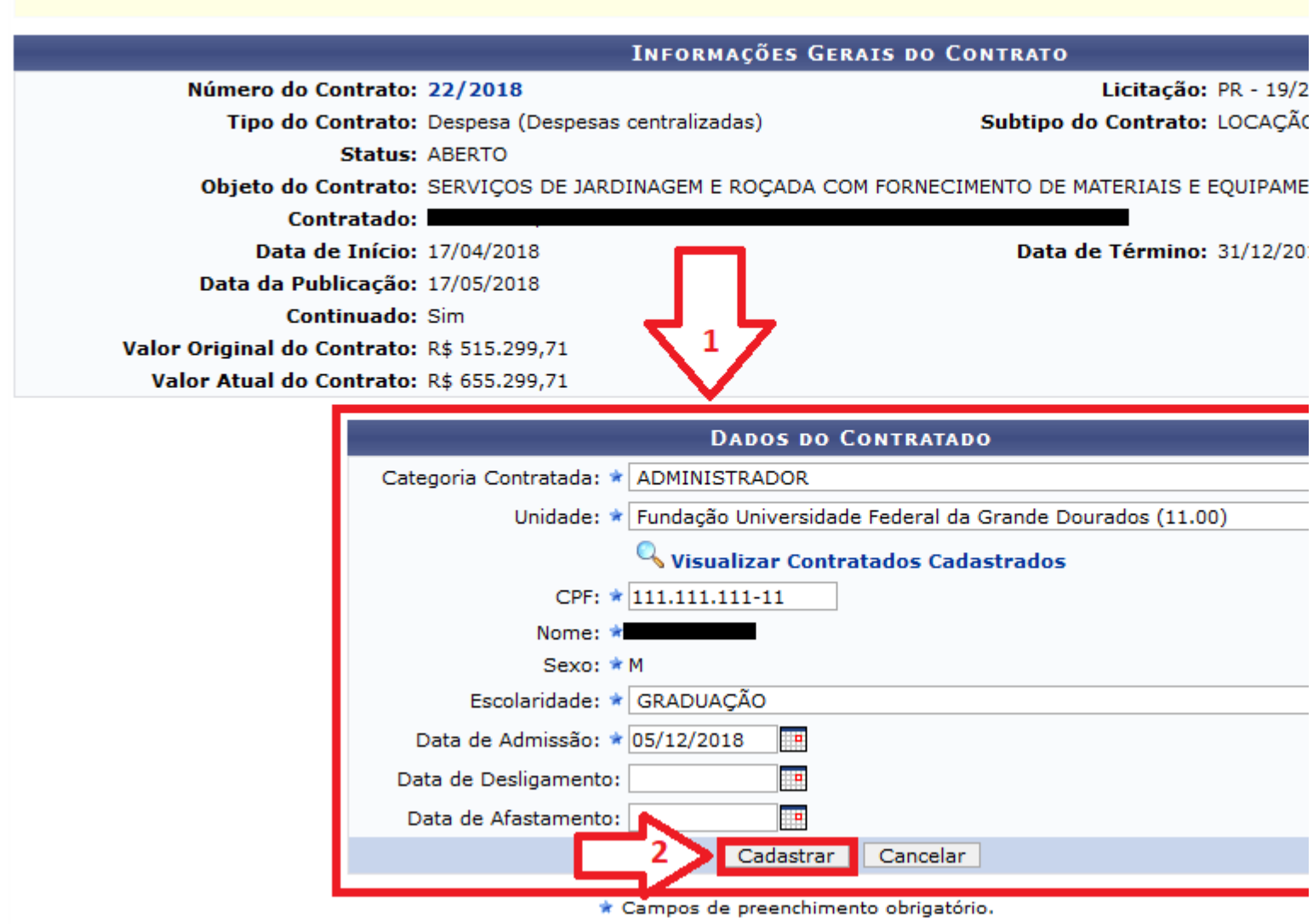

Pronto. Será exibido uma mensagem de sucesso.

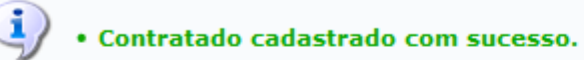

Através dessa operação, é possível realizar o cadastro de Contratados e Terceirizados

|                             | INFORMAÇÕES (                    | GERAIS DO CONTRATO          |                |
|-----------------------------|----------------------------------|-----------------------------|----------------|
| Número do Contrato:         | 22/2018                          | Licita                      | ção: PR - 19/2 |
| Tipo do Contrato:           | Despesa (Despesas centralizadas) | Subtipo do Contr            | ato: LOCAÇÃO   |
| Status:                     | ABERTO                           |                             |                |
| Objeto do Contrato:         | SERVIÇOS DE JARDINAGEM E ROÇADA  | COM FORNECIMENTO DE MATERIA | IS E EQUIPAME  |
| Contratado:                 |                                  |                             |                |
| Data de Início:             | 17/04/2018                       | Data de Térm                | ino: 31/12/20  |
| Data da Publicação:         | 17/05/2018                       |                             |                |
| Continuado:                 | Sim                              |                             |                |
| Valor Original do Contrato: | R\$ 515.299,71                   |                             |                |